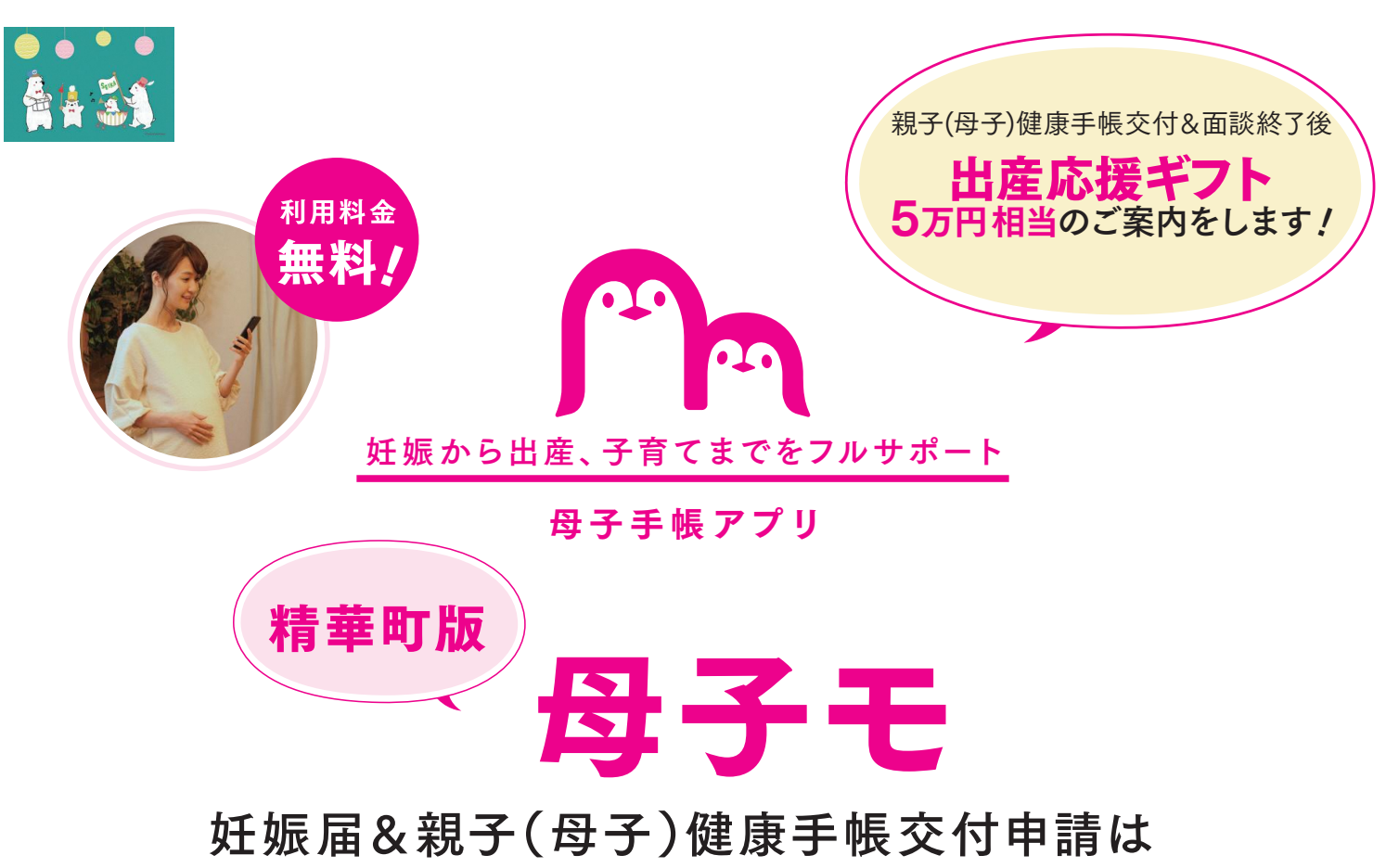

母子モから!

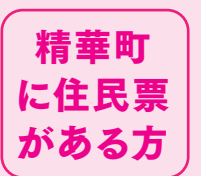

# 親子(母子)健康手帳の交付申請について

精華町では、母子モからオンライン申請ができるようになりました。 転入の方も、妊産婦健康診査受診券の交付のため妊娠届が必要です。 申請方法は裏面をご確認ください。

| 妊娠届出 | 書      | 届出日  | 年 | 月 | 日 |
|------|--------|------|---|---|---|
| 妊婦氏名 | [ふりがな] | 生年月日 | 年 | 月 | 日 |
| 住所   | 精華町    | 電話番号 |   |   |   |

(以下医療機関記入欄)

| 分娩予定日                        | 年 | 月 | 日  | 妊娠週数 | 5 | 満 | 週 |
|------------------------------|---|---|----|------|---|---|---|
| 医療機関等<br>所在地•名称<br>医師又は助産師氏名 | 年 | 月 | 日発 | 行    |   |   |   |

サービスに関するお問い合わせ

株式会社エムティーアイ コンタクトセンター E-mail:boshi\_info@cc.mti.co.jp その他お問い合わせ

精華町 母子健康包括支援センター:0774-95-1931 又は健康推進課:0774-95-1905 受付時間:平日 8:30 ~ 17:15(土日祝日は除く)

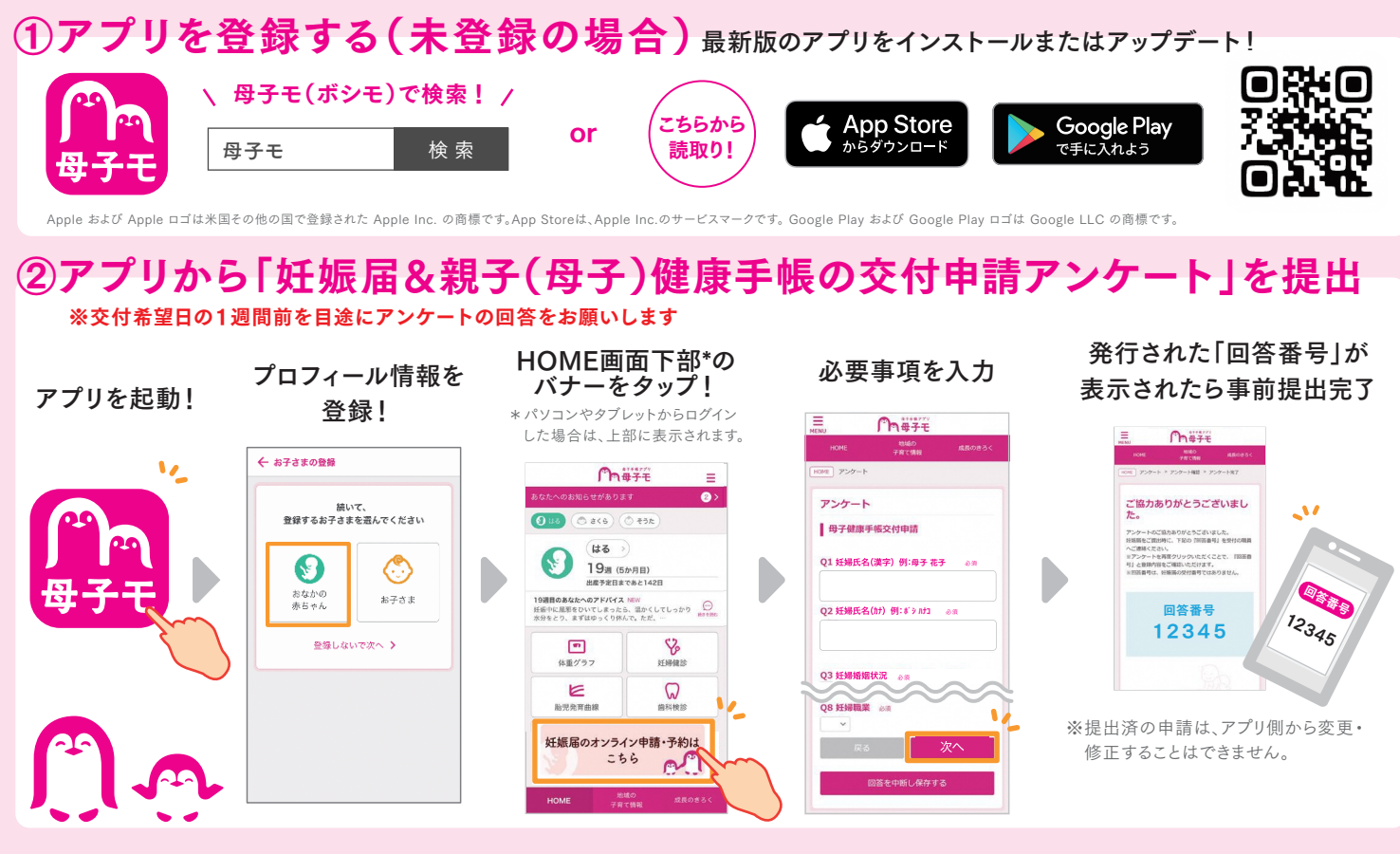

## ③アプリから交付希望日の選択(回答番号表示画面からも予約できます)

アプリ下部の「地域の子育て情報」から「親子(母子)健康手帳交付日予約はこちら」のバナーをタップ。 交付希望日と時間帯を選択。詳細を確認し、「web予約する」をタップ!

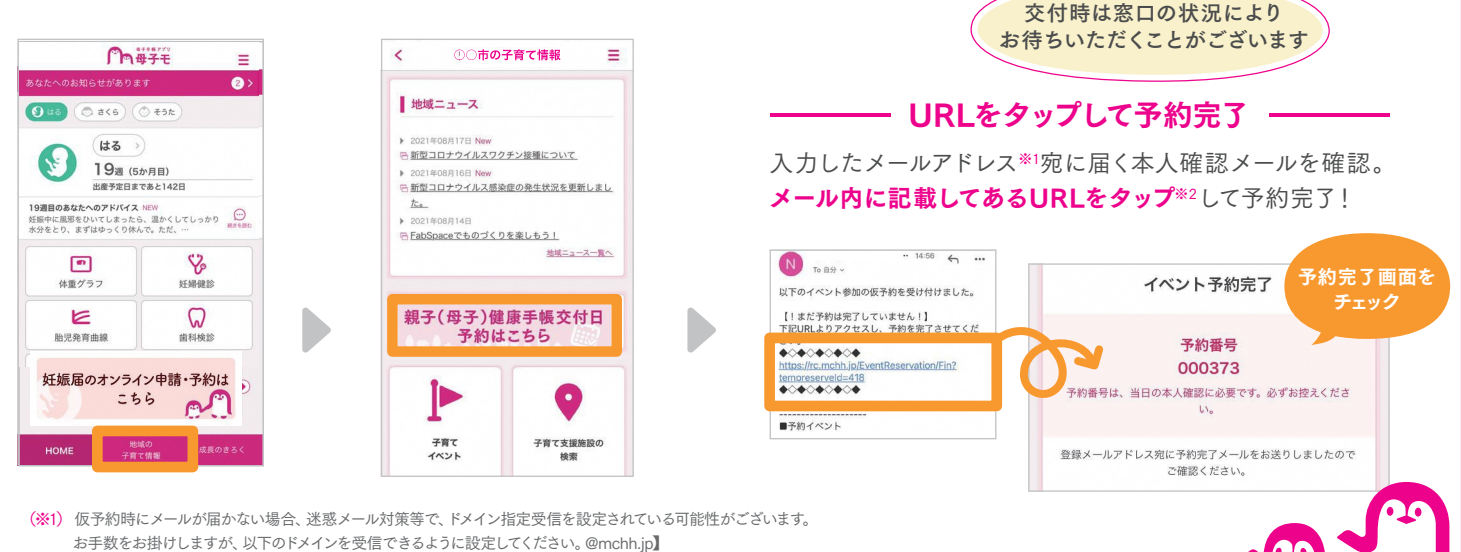

(※2) ご利用いただいているメールによっては、リンクをタップできない可能性がございます。お手数をお掛けしますが、URLをコピーしていただき、safari等に直接貼り付けてください。

## ④精華町役場へ親子(母子)健康手帳を取りに行く

**アプリで申請・予約完了後**、回答番号と必要書類を持参し、 町役場窓口にお越しください。

#### 妊婦本人が来庁する場合

- □ 妊娠届出書(医療機関記入済みのもの)
- □ 身分証(運転免許証又はマイナンバーカードなど)
- □ アプリでの回答後に発行される「回答番号」

### 代理人が来庁する場合

- □ 妊娠届出書(医療機関記入済みのもの)
- □ 身分証(運転免許証又はマイナンバーカードなど)
  ※代理人の身分証もお持ちください
- □ アプリでの回答後に発行される「回答番号」

※代理人が来庁する場合、出産応援ギフトの給付には妊婦本人との面談が必須となります。 不明な点がございましたら、お問い合わせください。

5万円相当

## ⑤親子(母子)健康手帳交付&妊婦面談終了後に出産応援ギフトについてご案内